# skandia:

## Kom igång med Skandia Ung

### Börja med att byta engagemang till ditt barn

Kom ihåg att byta engagemang till ditt barn genom att klicka på ditt namn uppe till höger och välja ditt barn.

#### 1. Öppna Allt i Ett-konto

Du börjar med att öppna ett Allt i Ett-konto till ditt barn. Klicka på KONTON i toppmenyn och välj Öppna konto och Allt i Ett-konto.

#### 2. Beställ Bankkort online

Om ni valt medgivande för Bankkort online skaffar du det via menyvalet KORT/Bankkort online och Beställ Bankkort online.

#### 3. Öppna Sparkonto

Om ni valt medgivande för Sparkonto öppnar ni ett Sparkonto genom KONTON/Öppna konto och Sparkonto.

#### 4. Hämta ut PIN-koden

Om ni har gett megivande för Mobilt BankID, internetbank och app (från 9 år) skickar vi ut en PIN-kod till ditt barn med rekommenderat brev som ditt barn behöver hämta ut med giltig id-handling.

PIN-koden behövs för ladda ner Mobilt BankID som används för att logga in och att använda Swish.

#### 5. Ladda hem Mobilt BankID

Om ni valt medgivanden för Mobilt BankID kan ni kan ladda ner Mobilt BankID först när ni tillsammans med ert barn har hämtat ut PIN-koden. Mobilt BankID används av ditt barn för att logga in i på internetbanken, i appen samt för att använda Swish. Klicka på ÖVRIGA VAL och BankID.

#### 6. Anslut Swish

Om ni valt medgivanden för Swish ansluter du Swish till ditt barn genom byta till ditt barns konto högst uppe till höger. Klicka sedan Betala – Swish – Anslut nytt mobilnummer och följ anvisningarna. Gå igenom flödet steg för steg och slutför med hjälpt av ditt BankID.

#### 7. Ladda hem apparna till ditt barns mobil

Mobilt BankID

Hoppa över om ditt barn inte ska ha internetbanken, appen eller Swish.

- 1. Ladda ner BankID-appen i App Store eller Google Play.
- 2. Hämta ett BankID
- 3. Fyll i ditt barns personnummer, PIN-kod till banken och följ instruktionerna (koden ni väljer är till när ditt barn använder internetbanken, appen eller Swish).

#### Skandias app

Hoppa över om ditt barn inte ska ha Skandias app.

- 1. Ladda ner Skandia-appen i App Store eller Google Play
- 2. Se till att ditt barn loggar in i internetbanken och byter sin PIN-kod
- 3. Nu kan ditt barn kan logga in i appen med Mobilt BankID

#### Swish

Hoppa över om ditt barn bara ska kunna ta emot Swish, men inte swisha själv.

- 1. Du som förälder loggar in på din internetbank
- 2. Byt till ditt barns konto högst upp i högra hörnet vid ditt namn
- 3. Klicka på Betala Swish Anslut nytt mobilnummer och följ anvisningarna

#### Gå igenom flödet steg för steg.

- 1. Ditt barns mobilnummer är förifyllt. Om fel nummer är angivet behöver du ringa till kundservice på 0771-55 55 00 för att ändra det.
- Ange en daglig beloppsgräns. Om du vill att ditt barn endast ska kunna ta emot swishbetalningar anger du belopp 0. Ditt barn kommer dock i detta fall fortfarande kunna swisha till företag om du ger ditt barn tillgång till Swishappen.
- 3. Läs och bocka i att du godkänner de allmänna villkoren. Klicka på "Gå vidare".
- 4. Ett sms med en kod skickas till ditt barns mobiltelefon. Ange koden i rutan på skärmen. Klicka på "Godkänn".
- 5. Du som förälder signerar med ditt BankID eller Mobilt BankID beroende på vilket du använde när du loggade in på internetbanken. Om du loggade in på en annan enhet än där ditt Mobila BankID finns ombeds du även att skanna QR-koden på skärmen med ditt Mobila BankID.
- 6. En bekräftelse visas. Klart!